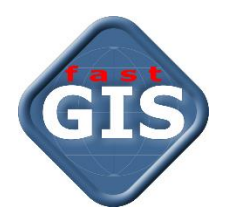

# fastWeb v 14

Instalacja, konfiguracja i uruchomienie aplikacji internetowej w systemie Oracle Linux 7.5

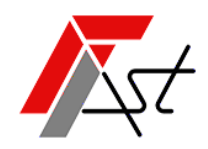

FAST M.J.Orszańscy sp.j. 91-174 Łódź ul. Romanowska 55F pasaż, lok.12. Os. Zielony Romanów (bloki)

Sprzedażtel. +48 693 901 183Wsparcie technicznetel. +48 42 613 37 60

# Spis treści

| 1. Zaktualizuj system Oracle Linux 7.5 do wersji 7.9         | . 2 |
|--------------------------------------------------------------|-----|
| 2. Pliki konfiguracyjne i źródła strony internetowej fastWeb | . 2 |
| 3. Nginx jako serwer WWW                                     | . 2 |
| 4. Środowisko uruchomieniowe ASP.NET Core                    | . 3 |
| 5. Biblioteka libgdiplus                                     | . 4 |
| 6. Instalacja i konfiguracja aplikacji internetowej fastWeb  | . 4 |
| 7. Konfiguracja nginx dla aplikacji internetowej fastWeb     | . 5 |
| 8. Konfiguracja usług aplikacji internetowej fastWeb         | . 6 |
| 9. Konfiguracja SELinux                                      | . 6 |
| 10. Konfiguracja SSL w nginx                                 | . 6 |
| 11. Uruchomienie aplikacji internetowej fastWeb              | . 7 |
| 12. Nginx i ograniczony rozmiar przesyłanej treści.          | . 8 |

#### 1. Zaktualizuj system Oracle Linux 7.5 do wersji 7.9

Zaloguj się do systemu na użytkownika root i sprawdź czy dla systemu dostępne są aktualizacje.

yum check-update

Jeżeli aktualizacje są dostępne, wykonaj polecenie.

yum update

### 2. Pliki konfiguracyjne i źródła strony internetowej fastWeb.

Pobierz i rozpakuj archiwum *fastWeb\_Setup\_14-1-2-77* w którym znajdują się pliki konfiguracyjne oraz źródła dla strony fastWeb.

https://www.fastgis.com/download/instructions/fastWeb/14-1-2-77/fastWeb Setup 14-1-2-77.zip

# 3. Nginx jako serwer WWW.

Jeśli chcesz uruchomić **nginx** jako serwer **WWW** należy wykonać kilka dodatkowych czynności, ponieważ **Oracle** nie włącza **nginx** do głównego repozytorium **Oracle Linux**.

Dodaj repozytorium **nginx** do swojej lokalnej konfiguracji **yum** jako dodatkowe repozytorium. Utwórz w tym celu nowy plik w lokalizacji **/etc/yum.repos.d** i nazwij go **nginx.repo**. Możesz to zrobić za pomocą polecenia:

```
touch /etc/yum.repos.d/nginx.repo
```

Do tak utworzonego pliku dodaj następujący tekst i zapisz.

```
[nginx]
name=nginx repo
baseurl=http://nginx.org/packages/rhel/7/$basearch/
gpgcheck=0
enabled=1
```

lub plik *nginx.repo* który znajduje się w rozpakowanym archiwum *Patrz Krok 2* zapisz w lokalizacji /etc/yum.repos.d/

Po zapisaniu pliku wykonaj poniższe polecenie *yum*, które zapewni, że *nginx* zostanie zainstalowany w twoim systemie *Oracle Linux*.

yum install nginx

Należy pamiętać ze standardowa instalacja **Oracle Linux 7** blokuje port 80 dla ruchu zewnętrznego, dlatego należy go odblokować wykonując polecenie:

firewall-cmd --permanent --zone=public --add-port=80/tcp

Aby zmiana była dostępna bez ponownego uruchamiania systemu należy przeładować reguły zapory poleceniem:

firewall-cmd --reload

Jeżeli chcesz sprawdzić jakie porty są otwarte na zaporze wykonaj następujące polecenie:

firewall-cmd --list-port

Należy pamiętać o tym, że **nginx** po instalacji nie został automatycznie uruchomiony i nie został skonfigurowany tak aby uruchamiał się automatycznie po uruchomieniu systemu.

Możesz teraz uruchomić usługę wykonując polecenie.

Instalacja, konfiguracja i uruchomienie aplikacji internetowej

```
systemctl start nginx.service
```

Wykonanie tego polecenia zapewni, że usługa będzie teraz działać, ale nie będzie działać po ponownym uruchomieniu komputera.

Sprawdź teraz status nginx wykonując następujące polecenie

systemctl status nginx.service

i zobacz jaki jest wynik tego polecenia. Wynik polecenia prezentuje poniższy obrazek.

| [root@fastgisvm210 ~]# systemctl status nginx.service                                             |
|---------------------------------------------------------------------------------------------------|
| nginx.service – nginx – high performance web server                                               |
| Loaded: loaded (/usr/lib/systemd/system/nginx.service; disabled vendor preset: disabled)          |
| Active: active (running) since pon 2022-11-21 11:52:41 CET; /min ago                              |
| Docs: http://nginx.org/en/docs/                                                                   |
| Process: 130958 ExecStart=/usr/sbin/nginx -c /etc/nginx/nginx.conf (code=exited, status=0/SUCCESS |
| Main PID: 130959 (nginx)                                                                          |
| CGroup: /system.slice/nginx.service                                                               |
| -130959 nginx: master process /usr/sbin/nginx -c /etc/nginx/nginx.conf                            |
| └─130960 nginx: worker process                                                                    |
|                                                                                                   |

Mimo że masz teraz działającą usługę **nginx** na swoim komputerze z systemem **Oracle Linux 7**, możesz zauważyć, że nadal jest ona oznaczona jako **wyłączona**. Oznacza to, że kiedy system zostanie ponownie uruchomiony, **nginx** nie zostanie uruchomiony automatycznie.

Aby zapewnić, że **nginx** będzie uruchamiany przy każdym ponownym uruchomieniu systemu należy wykonać polecenie.

```
systemctl enable nginx.service
```

Jeżeli teraz sprawdzimy status nginx zobaczymy, że usługa jest już włączona.

```
    nginx.service - nginx - high performance web server
Loaded: loaded (/usr/lib/systemd/system/nginx.service; enabled; vendor preset: disabled)
Active: active (running) since pon 2022-11-21 11:52:41 CE1; /min ago
Docs: http://nginx.org/en/docs/
    Main PID: 130959 (nginx)
CGroup: /system.slice/nginx.service
-130959 nginx: master process /usr/sbin/nginx -c /etc/nginx/nginx.conf
-130960 nginx: worker process
```

Teraz będziesz mieć działający serwer HTTP **nginx**, który będzie uruchamiany za każdym razem, gdy ponownie uruchomisz komputer.

# 4. Środowisko uruchomieniowe ASP.NET Core.

Jeśli nie masz jeszcze dodanego repozytorium **EPEL** możesz je dodać w następujący sposób:

sudo rpm -ivh https://dl.fedoraproject.org/pub/epel/epel-release-latest-7.noarch.rpm

Można teraz zainstalować snap w następujący sposób:

sudo yum install snapd

Po zainstalowaniu należy włączyć gniazdo komunikacyjne snapa:

sudo systemctl enable --now snapd.socket

Utwórz teraz dowiązanie symboliczne pomiędzy /var/lib/snapd/snap i /snap:

sudo ln -s /var/lib/snapd/snap /snap

Wyloguj się i zaloguj ponownie lub zrestartuj system, aby upewnić się, że ścieżki *snapa* są poprawnie zaktualizowane.

Zainstaluj dotnet-sdk --classic --channel=7.0, używając polecenia:

sudo snap install dotnet-sdk --classic --channel=7.0

#### 5. Biblioteka libgdiplus

Biblioteka libgdiplus zapewnia interfejs API zgodny z GDI+ w systemach operacyjnych innych niż Windows.

Biblioteka libgdiplus znajduje się w się w repozytorium Extra Packages for Enterprise Linux EPEL.

Jeśli nie masz jeszcze dodanego repozytorium EPEL możesz je dodać w następujący sposób:

rpm -ivh https://dl.fedoraproject.org/pub/epel/epel-release-latest-7.noarch.rpm

Po dodaniu repozytorium EPEL wystarczy zainstalować libgdiplus

```
yum install libgdiplus
```

#### 6. Instalacja i konfiguracja aplikacji internetowej fastWeb

Katalogi *fastrest, fastmap, fastweb* z rozpakowanego archiwum *Patrz Krok 2* przenieś do /usr/share/nginx/html

Przejdź do /usr/share/nginx/html i nadaj uprawnienia do katalogów, wykonaj

```
cd /usr/share/nginx/html
sudo chmod a+rwx fastrest
sudo chmod a+rwx fastmap
sudo chmod a+rwx fastweb
```

Następnie przejdź do każdego z katalogów fastrest, fastmap, fastweb i wykonaj plecenia

```
cd /usr/share/nginx/html/fastrest
sudo chmod -R a+rwx *
cd /usr/share/nginx/html/fastmap
sudo chmod -R a+rwx *
cd /usr/share/nginx/html/fastweb
sudo chmod -R a+rwx *
```

Konfiguracja modułu *fastrest* znajduję się w pliku */usr/share/nginx/html/fastrest/appsettings.json*. Plik zawiera parametry połączenia do bazy danych paszportyzacji zmienna *DB* i systemowej bazy danych paszportyzacji zmienna *DB\_SYSTEM*. Wprowadzić odpowiednie wartości dla parametrów *Database, User* i *Password.* W parametrze *TrustedDomain* określ zaufane domeny, które mogą korzystać z usługi.

```
{
    "AppSettings": {
        "Connections": {
            "DB": {
                "Database": "(DESCRIPTION = (ADDRESS = (PROTOCOL = TCP)(HOST = localhost)(PORT =
                1521)) (CONNECT_DATA = (SERVER = DEDICATED)(SERVICE_NAME = XE)))",
                "User": "PST",
                "Password": "***"
```

Instalacja, konfiguracja i uruchomienie aplikacji internetowej

```
},
      "DB SYSTEM": {
       "Database": "(DESCRIPTION = (ADDRESS = (PROTOCOL = TCP)(HOST = localhost)(PORT =
1521)) (CONNECT DATA = (SERVER = DEDICATED)(SERVICE NAME = XE)))",
        "User": "PST SYSTEM",
        "Password": "***"
     }
    },
    "SecretKey": "VtmRfTuSAu205Mf05X4RxjPnBS7zNGce",
    "TrustedDomain": [ "http://localhost", "https://localhost",
"http://nazwa_hosta_lub_adres_ip","https://nazwa_hosta_lub_adres_ip"],
    "BasePath": "/fastrest",
    "NotificationPort": 1200,
    "QueryLimit": 1000
  },
  "Logging": {
    "LogLevel": {
      "Default": "Information",
      "Microsoft": "Warning",
      "Microsoft.Hosting.Lifetime": "Information"
   }
  },
  "KestrelPort": 5001,
  "AllowedHosts": "*"
}
```

Konfiguracja modułu *fastmap* znajduje się w pliku */usr/share/nginx/html/fastmap/appsettings.json*. Plik zawiera parametr *RestUrl* wskazujący na aplikację *fastrest*. Należy określić prawidłową wartość dla tego parametru.

```
{
   "AppSettings": {
    "RestUrl": "http://nazwa_hosta_lub_adres_ip/fastrest/",
    "BasePath": "/fastmap"
   },
   "Logging": {
    "LogLevel": {
        "Default": "Information",
        "Microsoft": "Warning",
        "Microsoft.Hosting.Lifetime": "Information"
      }
   },
   "KestrelPort": 5002,
   "AllowedHosts": "*"
```

Konfiguracja modułu *fastweb* znajduje się w pliku */usr/share/nginx/html/fastweb/assets/config.json*. Plik zawiera parametr *urlRest* wskazujący na aplikację *fastrest* i parametr *urlMap* wskazujący na aplikację *fastmap*. Należy określić prawidłową wartość dla tych parametrów.

```
{
   "urlRest": "http://nazwa_hosta_lub_adres_ip/fastrest/",
   "urlMap": "http://nazwa_hosta_lub_adres_ip/fastmap/",
}
```

# 7. Konfiguracja nginx dla aplikacji internetowej fastWeb

Plik *default.conf* który znajduje się w rozpakowanym archiwum *Patrz Krok 2* zapisz w lokalizacji /etc/nginx/conf.d

Następnie uruchom ponowie usługę nginx.service

```
systemctl restart nginx.service
```

### 8. Konfiguracja usług aplikacji internetowej fastWeb

Pliki *kestrel-fastrest.service, kestrel-fastmap.service* które znajdują się w rozpakowanym archiwum *Patrz Krok 2* zapisz w lokalizacji */etc/systemd/system/* 

Uruchom usługi

```
systemctl start kestrel-fastrest.service systemctl start kestrel-fastmap.service
```

Aby zapewnić że usługa *kestrel-fastrest.service i kestrel-fastmap.service* będzie uruchamiana przy każdym ponownym uruchomieniu systemu wykonaj polecenie.

systemctl enable kestrel-fastrest.service systemctl enable kestrel-fastmap.service

Status usług kestrel-fastrest.service, kestrel-fastmap.service możesz sprawdzić wykonując polecenia

```
systemctl status kestrel-fastrest.service systemctl status kestrel-fastmap.service
```

W przypadku problemów z uruchomieniem usług *kestrel-fastrest.service, kestrel-fastmap.service* należy sprawdzić informacje, które zostały zapisane w dzienniku systemu.

journalctl -u kestrel-fastrest.service -b journalctl -u kestrel-fastmap.service -b

Po prawidłowym uruchomieniu usług w przeglądarce powinny być dostępne adresy.

http://nazwa hosta lub adres ip/fastrest/swagger/index.html http://nazwa hosta lub adres ip/fastmap/swagger/index.html

# 9. Konfiguracja SELinux

*SELinux* to system bezpieczeństwa Linux oparty na dostępie do ról, który jest domyślnie włączony w *Oracle Linux 7*.

Zaloguj się na użytkownika root i wykonaj polecenie

setsebool -P httpd\_can\_network\_connect 1

aby umożliwić skryptom i modułom HTTPD na łączenie się z siecią przy użyciu protokołu TCP.

#### 10. Konfiguracja SSL w nginx.

Aby połączenie SSL działo na stronie internetowej trzeba uzyskać certyfikat SSL od urzędu certyfikacji, a następnie zainstalować go na swoim hostingu. Potrzebujesz pliku *key* i *crt*. Plik *key* to plik klucza prywatnego, nie należy go udostępniać publicznie. Plik *crt* to certyfikat *SSL* dla twojej domeny. Plik klucza i certyfikat przekopiuj na serwer np. do katalogu /*certificate*.

Plik *default-ssl.conf*, który znajduje się w rozpakowanym archiwum *Patrz Krok 2* zapisz w lokalizacji /etc/nginx/conf.d

Teraz otwórz plik konfiguracyjny serwera nginx *default-ssl.conf*, który znajduje się w katalogu /etc/nginx/conf.d.

Wprowadź prawidłowe nazwy dla pliku certyfikatu i pliku klucza w liniach.

ssl on;

Instalacja, konfiguracja i uruchomienie aplikacji internetowej

ssl\_certificate /certificate/certyfikat.crt; ssl\_certificate\_key /certificate/klucz.key;

Teraz wprowadź prawidłową nazwę domeny w linach.

server\_name www.fastgis.com;

Nginx ma kilka *niestandardowych kodów stanu https*, których używa wewnętrznie do sygnalizowania problemów. Jednym z takich kodów stanu jest 497, czyli żądanie HTTP wysłane do portu HTTPS. Jeżeli wystąpi takie żądanie zostanie wykonane przekierowanie.

```
error_page 497 301 =307 https://$server_name$request_uri;
```

Należy pamiętać że domyśle ustawienie nginx czyta wszystkie ustawienia zawarte w plikach z rozszerzeniem *conf,* które są umieszczone w katalogu */etc/nginx/conf.d.* W tym katalogu należy pozostawić tylko prawidłowe pliki konfiguracji.

Teraz uruchom ponowie usługę nginx.service

systemctl restart nginx.service

# 11. Uruchomienie aplikacji internetowej fastWeb

W celu uruchomienia aplikacji internetowej *fastWeb* należy w przeglądarce internetowej wprowadzić adres:

http://nazwa hosta lub adres ip/fastweb/

i zalogować się na konto użytkownika zdefiniowane w systemie fastGIS.

Zalogowanie się na odpowiedniego użytkownika wymaga przypisania licencji *fastWEB* do tego użytkownika w programie *fastAdministrator*. W tym celu należy uruchomić program *fastAdministrator* i wybrać pozycję *Uprawnienia -> Użytkownicy -> Wszyscy*, a następnie odpowiedniego użytkownika.

| Administrator                                                                                                    |                                                                                                    |                                                     | - 🗆 ×       |
|----------------------------------------------------------------------------------------------------|----------------------------------------------------------------------------------------------------|-----------------------------------------------------|-------------|
| Administracja                                                                                                    | Uzyškownicy systemu ADMINISTRATOR                                                                                                    |                                                     | Pomoc       |
| Administracja<br>Ustavinia<br>Lorencje<br>Polučni (Slovanjavjer)<br>Polučni (Slovanjavjer)<br>Polučni (Slovanjav | Doministration<br>Dane uzytkownika Przynałstrość do gugy Nadare optawnienia Regiony Obszay<br>Administrator<br>Super uzytkownik V Tytko odczyt V Użytkownik aktywny<br>Administrator V Użytkownik aktywny<br>Administrator systemu |                                                     |             |
|                                                                                                    | InterNet<br>InterNetBi nenja - odcapi ( zapri)<br>InterNetBi nenja - odcapi ( zapri)                                                                                                    | Rezensacja  Licoba Searcy   Pozental⊅<br>1<br>30 49 |             |
|                                                                                                    | 3)                                                                                                    |                                                     | 🔀 Modylikuj |
| <b>i</b> )                                                                                                    |                                                                                                    |                                                     |             |

W sekcji *Licencje* można przypisać licencję *fastWeb* wybierając opcję *Modyfikuj*, a następnie zaznaczając pole wyboru obok nazwy wybranego użytkownika. W tym momencie użytkownik *fastGIS* może zalogować się do aplikacji *fastWeb* zajmując jedną z sesji dostępnych w puli. W celu zarezerwowania sesji tylko dla wybranego użytkownika należy zaznaczyć pole wyboru w kolumnie *Rezerwacja*.

# 12. Nginx i ograniczony rozmiar przesyłanej treści.

Jeżeli podczas wstawiania treści np. zdjęć wystąpi błąd **"413 – Request Entity Too Large"** oznacza to, że serwer WWW został skonfigurowany tak, aby ograniczać przesyłanie danych, a rozmiar przesłanej treści przekracza dopuszczalną. W **nginx** za pomocą parametru **client\_max\_body\_size** można ustawić maksymalny rozmiar treści żądania klienta.

Zmień ustawienie w pliku /etc/nginx/conf.d/default.conf dodając polecenie client\_max\_body\_size 10M do sekcji server jak w przykładzie:

```
server {
    ...
    client_max_body_size 10M;
}
```

Teraz maksymalna wartość przesyłanej treści to 10M.

www.fastgis.com